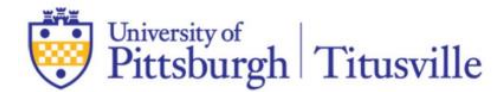

## Accepting / Declining / Reducing Aid on Dashboard

- 1) Log into my.pitt.edu using your Pitt Credentials
- 2) Locate the "PeopleSoft/HighPoint CX" tile. This will launch your student Dashboard.

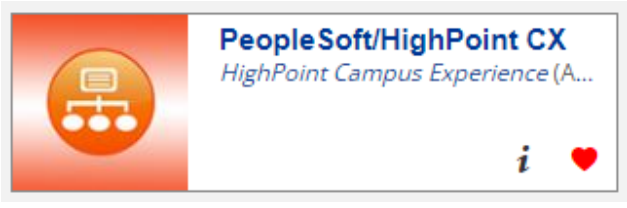

3) On the left side of the screen, select "Financials" and then "Accept/Decline Awards.

|   | Accept/Dectine A           | wards        |              | \$       |
|---|----------------------------|--------------|--------------|----------|
| ~ | Financial Aid Yeart        |              |              |          |
|   | 2021-2022                  |              |              |          |
|   | New (3)                    | Accepted (4) | Declined (0) |          |
| ~ | Federal Subsidized Loan 01 |              | Action       |          |
|   | Offered amount:            | \$3,500.00   |              | Cancel   |
| * | Accepted amount:           | \$0.00       |              | Accept   |
|   | Federal UnSubsidi          | zed Loan 01  |              | Decline  |
| ^ | Offered amount-            | \$2,000,00   |              | The form |
|   | Accepted amount:           | \$0.00       |              |          |
|   | Federal Work Stud          | ly .         |              | Action   |
|   | Offered amount:            | \$2,475.00   |              |          |
|   | ~ ~                        |              |              |          |

4) If accepting an award, you have the option to reduce the amount.

| Accept/Decline A                                          | Awards                                                     |              | ۵                  |
|-----------------------------------------------------------|------------------------------------------------------------|--------------|--------------------|
| Financial Aid Year:<br>2021-2022                          | ~                                                          |              |                    |
| New (3)                                                   | Accepted (4)                                               | Declined (0) |                    |
| Federal Subsidized<br>Offered amount:<br>Accepted amount: | d Loan 01<br>\$3,500.00<br>Reduce (If tweeded):<br>\$3,500 |              | Activity<br>Accept |
| Federal UnSubsidi                                         | ized Loan 01<br>\$2,000.00<br>\$0.00                       |              | Action 👻           |
| Federal Work Stud                                         | ly                                                         |              | Action 🗸           |
| Offered amount:<br>Accepted amount:                       | \$2,475.00<br>\$0.00                                       |              |                    |

Please note – whatever is accepted will split half to the Fall Semester and half to the Spring Semester if offered for the full Academic Year.

 Select the appropriate action to accept or decline all awards listed. Once completed, click the "Submit" button at the bottom of the page.

| Accept/Decline A                    | wards                |              | \$       |
|-------------------------------------|----------------------|--------------|----------|
| Presential Aut Year:<br>2021-2022   | Ŷ                    |              |          |
| New (3)                             | Accepted (4)         | Declined (0) |          |
| Federal Subsidized                  | i Loan 01            |              | Action   |
| Offered amount:<br>Accepted amount: | \$3,500.00<br>\$0.00 |              |          |
| Federal UnSubsidi                   | zed Loan 01          |              | Action ~ |
| Offered amount:<br>Accepted amount: | \$2,000.00<br>\$0.00 |              |          |
| Federal Work Stud                   | У                    |              | Action   |
| Offered amount:<br>Accepted amount: | \$2,475.00<br>\$0.00 |              |          |
|                                     |                      |              |          |
|                                     |                      |              |          |
|                                     |                      |              |          |
|                                     |                      |              |          |

6) After submitting, a confirmation will display.

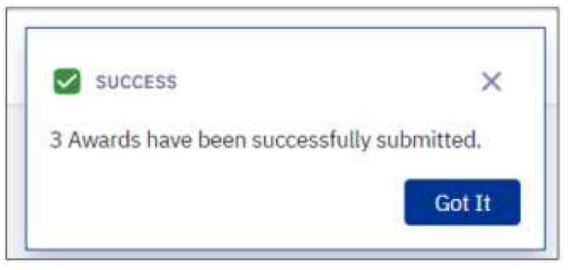